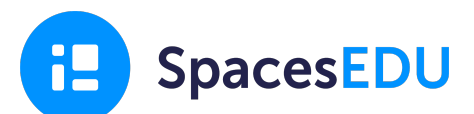

## **Document your Core Competencies Self-Reflection**

You will have three opportunities to reflect and set goals around your competency development.

- 1. November Personal & Social Responsibility Reflection
- 2. March- Thinking Self-Reflection
- 3. June Communication and Reflection

This year, we will be documenting our experiences and reflections in SpacesEDU.

## How to Login to SpacesEDU

- 1. Visit https://ca.spacesedu.com/sso/sd36 and click Login
- 2. Enter your SD36 email and password. If this is not working, ask your teacher for a QR code.

## How to Document your Core Competencies Self-Reflections

- 1. From your Dashboard, click Portfolios at the top of the page
  - If you used the QR code to login, click the home button at the top left of the page to get to your Dashboard
- 2. Click on the Core Competencies Portfolio for your grade level

| SpacesEDU |                                                                 |        | Q Classes III All Mork | + Portfolios |  |
|-----------|-----------------------------------------------------------------|--------|------------------------|--------------|--|
|           |                                                                 | Active |                        | Archived     |  |
|           | School Parthele<br>Come Compensarcies Self Reflection - Grade 9 | •      |                        |              |  |

**3.** Review the Writing Prompt for each of the reflections you will be required to do. Once you have read the prompt for this reflection, click Get Started in the top right corner.

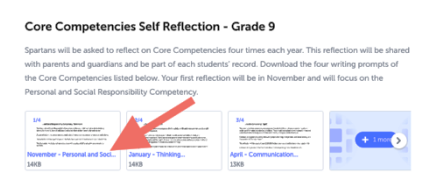

Need to revisit these resources later, click the "I" in the top right of your Portfolio.

- 4. Create your first **Post** by clicking on the **+Create** button
  - Add a title and write a description this is a great opportunity to use "I Can" statements
  - You can include multiple pieces of multimedia evidence in your post
  - Make sure you've selected to appropriate Section (i.e. Personal & Social Responsibility in November)

**5**. Using SpacesEDU in other classes? You can easily copy posts from your Class to your Core Competencies Portfolio. Simply click the three dots on the post, Copy, and then select the destination.

| toda .           |          |     |           |            | AM-up to 10 Test | Part to*                     |   |
|------------------|----------|-----|-----------|------------|------------------|------------------------------|---|
| Carriers         | <u>.</u> |     | 6         | inalities. | 2                | Partisio                     |   |
|                  |          | Ala | Ala Drive |            |                  | Core Comprisede - Calificati | ~ |
| ile .            |          |     |           |            |                  | Section                      |   |
| T04              |          |     |           |            |                  | Select a Section             | × |
| oni Description  |          |     |           |            |                  |                              |   |
| Write your post. |          |     |           |            |                  |                              |   |
|                  |          |     |           |            |                  |                              |   |